## Anleitung zum Erstellen von Straßenlisten

Zunächst einmal gehen Sie in die "Regionaldaten".

| MEWIS//NT             | _       |                    |                  |             |                      |              |                     |                      |                   |              | 6.     |
|-----------------------|---------|--------------------|------------------|-------------|----------------------|--------------|---------------------|----------------------|-------------------|--------------|--------|
|                       | LÖHNER  |                    |                  |             | •                    |              |                     | No. No.              |                   | Abmeldung (S | 59:55) |
| KIGST-Apps            |         | <u>Kirchenbuch</u> | <u>Kirchgeld</u> | <u>Wahl</u> | <u>Regionaldaten</u> | <u>KMeld</u> | <u>Recherche</u>    | <u>Einstellungen</u> | <u>Systeminfo</u> | õôõ          |        |
| Meldewesen            |         | Startseite         |                  |             |                      |              |                     |                      |                   |              |        |
| <u>Startseite</u>     | 2       |                    |                  |             |                      |              |                     |                      |                   |              |        |
| <u>Suche</u>          | Abfrag  | e                  |                  |             |                      |              |                     |                      |                   |              |        |
| <u>Direktlisten</u>   | -       |                    |                  |             | ~ #                  |              |                     | Leeren               |                   | Suchen       |        |
| <u>Statistiken</u>    |         |                    |                  |             |                      |              |                     |                      |                   |              |        |
| <u>Bezirke</u>        | Suche   |                    |                  |             |                      |              |                     |                      |                   |              |        |
| <u>Aktivitäten</u>    | m       | Familiennan        | ne:              |             | $\checkmark$         | Nur aktive P | ersonen             |                      |                   |              | ~      |
| <u>Eigenerfassung</u> | ger     | Ruf-, Vornam       | ne:              |             |                      | Nur Kirchens | angehörige          |                      |                   |              | ~      |
| <u>Abgleich</u>       | ler     | Geburtsdatu        | m.               |             |                      | Kommunal a   | elieferte und einen | erfasste Personen    |                   |              | -      |
| <u>Möbelwagen</u>     | Ord     | Gebuitsuatu        |                  |             |                      | rtominunarg  | enerer und eigen    | enassie i ersonen    |                   |              | · .    |
| <u>Zwikida</u>        | Sortier | una                |                  |             |                      |              |                     |                      |                   |              |        |
|                       | )       | ung                | Aus              | swahl 1:    |                      |              | ~                   | Aufsteigend 🗸        |                   |              |        |
|                       |         |                    | Aus              | wahl 2:     |                      |              | ~                   | Aufsteigend 🗸        |                   |              |        |
|                       |         |                    | Aus              | swahl 3:    |                      |              | ~                   | Aufsteigend 🗸        |                   |              |        |
|                       | т       |                    | Aus              | swahl 4:    |                      |              | ~                   | Aufsteigend 🗸        |                   |              |        |
|                       | ilfe    |                    | Aus              | swahl 5:    |                      |              | ~                   | Aufsteigend 🗸        |                   |              |        |

Hier wählen Sie die "Direktlisten" aus.

| Regionaldaten                                                                                                    |
|----------------------------------------------------------------------------------------------------|
| <u>Startseite</u><br><u>Neue Straßen</u><br><u>Kirchliche Straßen</u><br><u>Zuordnungen</u><br><u>Kirchliche Objekte</u><br><u>Kirchliche Ortsteile</u><br><u>Kommunale Objekte</u><br><u>andeskirche</u><br><u>Direktlisten</u> |

In der Ausgabe wählen Sie die "Straßenliste", als Suchauswahl "KRO" und in der KRO-Suche muss "KRO" markiert sein. In der KRO-Suche ist ein Häkchen bei "nur eigener Bearbeitungsbereich" gesetzt sein. In dem Feld "KRO-Nr." geben Sie die **8stellige** KRO-Nummer **und das Prozentzeichen** Ihrer Kirchengemeinde ein (hier z. B. 13002105% für die Kirchengemeinde Idafehn).

| Regionaldaten        | Ausgabe                           |        |           |
|----------------------|-----------------------------------|--------|-----------|
| <u>Startseite</u>    | Straßenliste 🗸                    | Leeren | Drucken   |
| Neue Straßen         | Curtariant                        |        |           |
| Kirchliche Straßen   | KRO                               |        | Qualitati |
| Zuordnungen          | AGS                               |        | Suchen    |
| Kirchliche Objekte   | KDO Curba                         |        |           |
| Kirchliche Ortsteile | ✓ nur eigener Bearbeitungsbereich |        |           |
| Kommunale Objekte    | KRO-Nr. 13002105% ×               |        |           |
| Landeskirche d       | KRO-Name                          |        |           |
| Direktlisten 9       |                                   |        |           |
| dne                  |                                   |        |           |

Wenn Sie dann "Suchen", erscheint folgendes Fenster:

| Regionaldaten        | Ausgabe     |                 |                                 |        |            |
|----------------------|-------------|-----------------|---------------------------------|--------|------------|
| Startseite           | Straß       | enliste 🗸       |                                 | Leeren | Drucken    |
| Nous Straßon         |             |                 |                                 |        |            |
| Kirchliche Straßen   | Suchauswahl |                 |                                 |        |            |
| Zuerdnungen          | KRO         |                 |                                 |        | Suchen     |
| <u>Zuoranungen</u>   | AGS         | )               |                                 |        |            |
|                      | KRO-Suche   |                 |                                 |        |            |
| Kirchliche Ortsteile | 🗸 nu        | r eigener Bearl | eitungsbereich                  |        |            |
| Kommunale Objekte    | KRO-N       | lr.             | 13002105%                       |        |            |
| Landeskirche a       | KRO-N       | lame            |                                 |        |            |
| Direktlisten 9       |             |                 |                                 |        |            |
| dner Hilf            | KRO-        | Nr.             | KRO-Name                        |        | Übernehmen |
|                      | 13002       | 2105            | Evluth. Kirchengemeinde Idafehn |        | •          |
| <b>"</b>             | 13002       | 210501          | Evluth. Kirchengemeinde Idafehn |        | 0          |
|                      |             |                 |                                 |        |            |

Hier wählen Sie die 8stellige KRO-Nr. (Kirchengemeinde-Ebene).

## Es erscheint folgendes Fenster:

| Regionaldaten        | Ausgabe   |                     |                                 |        |         |
|----------------------|-----------|---------------------|---------------------------------|--------|---------|
| Startseite           |           | Straßenliste V      |                                 | Leeren | Drucken |
| Neue Straßen         | Suchauc   | wahl                |                                 |        |         |
| Kirchliche Straßen   | Suchaus   | KRO                 |                                 | [      | Suchen  |
| <u>Zuordnungen</u>   |           | AGS                 |                                 | l      | ouchen  |
| Kirchliche Objekte   | KPO-Suc   | ho                  |                                 |        |         |
| Kirchliche Ortsteile | l KRO Suc | 🖌 nur eigener Bearl | peitungsbereich                 |        |         |
| Kommunale Objekte    |           | KRO-Nr.             | 13002105                        |        |         |
| Landeskirche of      |           | KRO-Name            | Evluth. Kirchengemeinde Idafehn |        |         |
| Direktlisten G       | 2         |                     |                                 |        |         |
| ner                  |           |                     |                                 |        |         |
|                      | Cortionu  | a                   |                                 |        |         |
|                      | Sortierui | Auswahl KRO:        |                                 |        |         |
|                      |           |                     | ●KRO-Nr., Straßenname           |        |         |
| I                    |           |                     | ⊖KRO-Nr., AGS-Nr., Straßenname  |        |         |
| ø                    |           |                     | ACC Nr. Straßannama             |        |         |
|                      |           |                     |                                 |        |         |

Hier ist aufgrund der Voreinstellung nichts weiter auszufüllen, so dass Sie direkt "Drucken" können.

Es erscheint folgende Meldung:

|          | Meldung von Webseite                                                                                | x |
|----------|----------------------------------------------------------------------------------------------------|---|
| <b>A</b> | Ihr Druck wird in Ihrem eigenen Ordner bereitgestellt. Dies kann einige<br>Zeit in Anspruch nehmen. |   |
|          | ОК                                                                                                  |   |

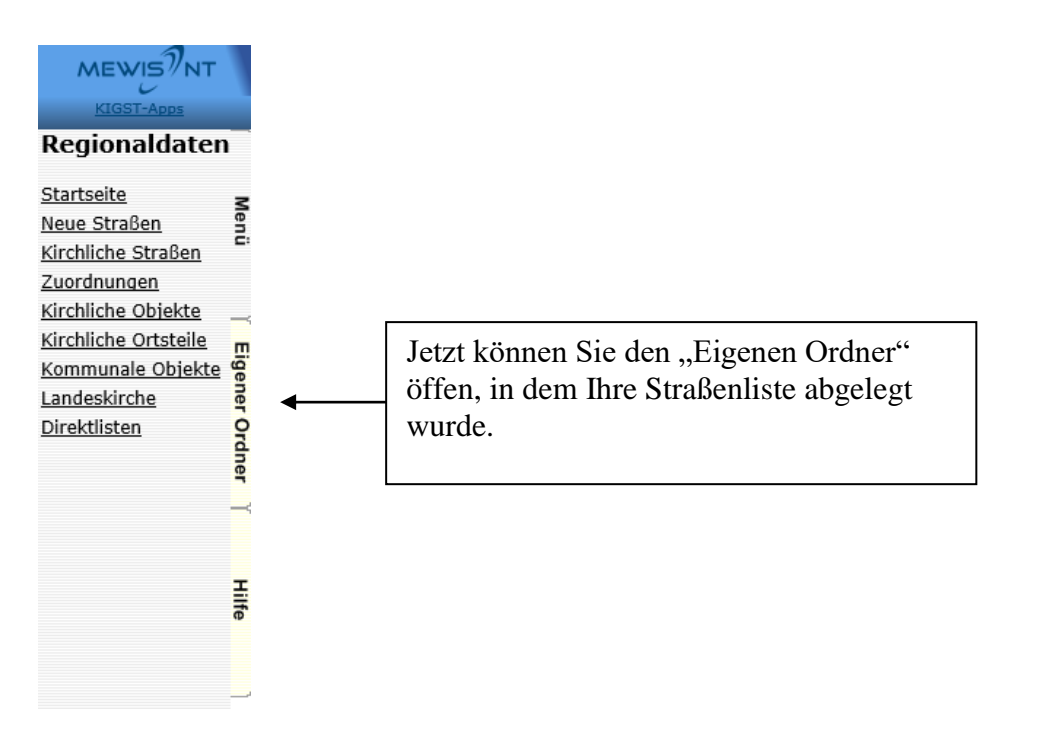

Hier finden Sie Ihre Straßenliste unter der Rubrik "Direktlisten".

|                 | Eigener Ordner                            |                   |            |
|-----------------|-------------------------------------------|-------------------|------------|
| Es befinden s   | sich keine eigenen Listen / Exporte in de | er Warteschlange. |            |
|                 |                                           |                   |            |
| Dateiname       | Größe                                     | Erstellt          | Bearbeiten |
| Bescheinigungen | 2,00 MB                                   |                   |            |
| Direktlisten    | 109,00 MB                                 |                   |            |
| Statistiken     | 61.00 MB                                  |                   |            |
|                 | 01,00118                                  |                   |            |
|                 |                                           |                   |            |
|                 |                                           |                   |            |
|                 |                                           |                   |            |
|                 |                                           |                   |            |
|                 |                                           |                   |            |
|                 |                                           |                   |            |
|                 |                                           |                   |            |
|                 |                                           |                   |            |
|                 |                                           |                   |            |
|                 |                                           |                   |            |
|                 |                                           |                   |            |
| Herupterladen   | Altualizioren                             |                   | Schließen  |
| Loschen         | Aktualisieren                             |                   | Sumesen    |
|                 |                                           |                   |            |

Jetzt können Sie die Liste öffnen und drucken.

| Eigen <del>er</del> Ordner                                                     |                     |            |
|--------------------------------------------------------------------------------|---------------------|------------|
| Es befinden sich keine eigenen Listen / Exporte in der <del>Wart</del> eschlan | ge.                 |            |
| Dateiname                                                                      | Größe Erstellt      | Bearbeiten |
|                                                                                |                     |            |
| 20170707_123108_REGIO_Strassenliste.pdf                                        | 114,00 k 07.07.2017 | Sec. 1     |
|                                                                                |                     |            |